## 2.83 - Mart 2023

2.83 sürümünde yer alan yenilikler aşağıdaki şekildedir:

| Sürümde Yer Alan Yenilikler |                                                                                                    |                                                                                                    |  |
|-----------------------------|----------------------------------------------------------------------------------------------------|----------------------------------------------------------------------------------------------------|--|
| Sıra<br>No                  | Tanım                                                                                                    | Açıklama                                                                                                    |  |
| 1                           | Payer - Tiger arası çift yönlü malzeme kartı aktarımı<br>entegrasyonu sağlanmalı                            | Pazar yerleri üzerinde açılmış olan malzeme kartlarının entegrasyor<br>malzeme kartı olarak veya mevcut malzeme kartı ile eşlenerek kay<br>Madde ile ilgili video için tıklayınız. |  |
| 2                           | Yardım menüsü altında bulunan Logo'dan Haberler alanı seçildiğinde Logo Yazılım internet sitesi açılmalıdır | Yardım menüsü altında bulunan "Logo'dan haberler" seçeneğine tık<br>/blog" web sitesinin açılması sağlanmıştır.                                                                    |  |

## Sürümde Yer Alan İyileştirmeler

| Sıra<br>No | Tanım                                                                                                    | Açıklama                                                                                                    |
|------------|----------------------------------------------------------------------------------------------------|----------------------------------------------------------------------------------------------------|
| 1          | Alınan/verilen serbest meslek makbuzu kaydedildiğinde CLFICHE/CLFLINE<br>tablolarında tutar alanlarında kuruş sayısı fazla geliyor ve cari hesap<br>bakiyelerinde kuruş farkı oluşuyor. | Alınan/verilen serbest meslek makbuzu kaydedild<br>tutar alanlarında kuruş sayısı fazla gelmemesi ve<br>oluşmaması sağlanmıştır.                          |
| 2          | Borç takip ekranında Fifo kapat işleminden sonra toplu geri al işlemi ile kapama geri alınmak istenildiğinde hareket tutarları değişiyor.                                               | Borç takip ekranında Fifo kapat işleminden sonra<br>alınmak istenildiğinde hareket tutarlarına göre ge                                                    |
| 3          | Windows 11 işletim sistemi kullanılan terminallerde program hata alınmadan kapanıyor.                                                                                                   | Ürün exe'lerinin güvenlik altyapısında Windows 1 güncellemelerini destekleyecek şekilde geliştirme                                                        |
| 4          | Malzeme Satışlar Ekstresine Özel kod 2 veri alanı eklenerek rapor alındığında çalışma sırasında beklenmeyen bir hata oluştu mesajı alınıyor.                                            | Malzeme satışlar ekstresine Özel kod 2 veri alanı sağlanmıştır.                                                                                           |
| 5          | Çalışma tarihi sabitlenmesine rağmen satış faturası üzerinde iade al ve<br>satınalma faturası üzerinde iade et işlemi yapıldığında açılan iade faturasına<br>günün tarihi geliyor.      | Satış Faturası üzerinde İade Al ve Satınalma Fatu<br>yapıldığında açılan iade faturasında sabitlenen çal<br>düzenleme tarihi olarak gelmesi sağlanmıştır. |
| 6          | Birden fazla alınan hizmet faturası seçilip f9 menüde iade et seçeneğine tıklanıldığında faturanın tamamı iade edilmiş uyarısı alınıyor.                                                | Birden fazla alınan hizmet faturasının aynı anda ia                                                                                                    |